# テストデータ作成

| 1. | 概要                | 2 |
|----|-------------------|---|
| 2. | テストデータ作成方法        | 3 |
| 3. | テストデータ作成で出力されるデータ | 6 |
| 4. | テストデータ作成 詳細設定項目   | 7 |

## 1. 概要

テストデータ作成は、帳票資源ファイルのテスト実行用のテストデータを作成する機能です。 CSV、TXT、XML データマップの帳票資源ファイルに対して、テストデータを作成できます。

## 2. テストデータ作成方法

テストデータ作成の操作方法を説明します。

#### 1. 準備

ジョブファイルとフォームファイル、データマップファイルの作成は、通常通りに行います。 ここでは、ジョブファイルとフォームファイル、データマップファイルの作成が完了した帳票 資源ファイルが ″帳票資源フォルダ¥tut¥TestDataCreation ″に用意されていますので、この ファイルを使用して説明します。

帳票資源フォルダはマネージャの [ ヘルプ ]−[ バージョン情報 ]−[ バージョン情報詳細 ] で確認できます。

```
<u>図:マネージャ</u>
```

| 🗑 CreatelForm | V11 ये-    | 9' <del>1</del>       |                |              |                                   |                      |                              |               |              |              |                        |                    |                |           |                                                                                                    | -                 | 0                 | ×      |
|---------------|------------|-----------------------|----------------|--------------|-----------------------------------|----------------------|------------------------------|---------------|--------------|--------------|------------------------|--------------------|----------------|-----------|----------------------------------------------------------------------------------------------------|-------------------|-------------------|--------|
| 77(%(F) 編     | 薫(E) 3     | 【行(T) 表示(M) ツーノ       | (0) 設定         | (S) ∧\$/7°(F | H)                                |                      |                              |               |              |              |                        |                    |                |           |                                                                                                    |                   |                   |        |
| 1             | 9          | 2                     | 2              | 2            |                                   | 8                    | 1                            | *             | *            | 钧            |                        | 1                  | 88             |           |                                                                                                    |                   |                   |        |
| 5"37"<br>新規作成 | 7オーム<br>編集 | デ"-9797" CS<br>編集 791 | V自動 - 3<br>ビング | 朝子・          | D/ D/ D/<br>設定 L <sup>*</sup> 1-7 | テストティータ<br>作成        | 仕様書                          | J* 959        | 環境           | ジョブ 5        | "97"UXh<br>E-h         | 7" 1/t" 1-<br>E-h" | 774MJ21<br>E-1 |           |                                                                                                    |                   |                   |        |
| 7*4695999-    |            |                       | 0 ×            | United to be | all a Covenie                     | and the first offers | and the second second second |               |              |              |                        |                    |                |           |                                                                                                    |                   |                   |        |
|               |            | 🔬 💼 AutoMapping       | · ^            | 119#27.107   | 17 . Controgram                   | Vala+21102C+C1       | cateronne 11ew               | unternite res | Datacreation |              |                        |                    |                |           |                                                                                                    | <b></b> [         | 1×3               | ~      |
|               |            | 🕀 👝 DetailedStater    | ment           |              |                                   |                      |                              | -             |              |              |                        |                    | _              |           |                                                                                                    |                   | _                 |        |
|               |            | 🗈 🕋 dynamic           |                |              |                                   | (** 1886)            |                              |               |              | 1. INC. 2020 | (* 2 <b>8</b>          |                    |                | ****      | 10.00                                                                                                    | P+100             |                   |        |
|               |            | 🕀 💼 examrepo          |                |              | V-788 XEALS                       |                      |                              |               |              | -100         | - "P                   | 1. 11              | 7              | v-100     | -                                                                                                    |                   | -                 |        |
|               |            | · mport               |                |              | 55980 GEB                         |                      | - HAR                        |               |              |              | -                      | R AL               |                | 1.00 Mar. | CHEM                                                                                                    | ः विद्युप्ति स्ति |                   |        |
|               |            | B - kanen             |                |              |                                   |                      |                              |               |              |              | . 1                    |                    | te             | 10-1-788  | PROVIDE N                                                                                                    |                   |                   |        |
|               |            | kotei                 |                |              | 64-988 BARR                       |                      |                              |               |              |              | -                      |                    |                | 44-2000   | in the second second se |                   |                   |        |
|               |            | - list_csv            |                |              |                                   |                      |                              |               |              | **           |                        |                    |                |           | 504                                                                                                    |                   |                   |        |
|               |            | B list_table          |                |              |                                   |                      |                              |               |              |              |                        |                    |                |           |                                                                                                    |                   |                   |        |
|               |            | 🕀 👝 list_xml          |                |              |                                   |                      |                              |               |              |              |                        |                    |                |           |                                                                                                    |                   |                   |        |
|               |            | 🖲 😑 list_xml_fin      |                |              |                                   |                      |                              |               |              |              |                        |                    |                |           |                                                                                                    |                   |                   |        |
|               |            | Ist2                  |                |              |                                   |                      |                              |               |              |              |                        |                    |                |           |                                                                                                    |                   |                   |        |
|               |            | mitsumori             |                |              |                                   |                      |                              |               |              |              |                        |                    |                |           |                                                                                                    |                   |                   |        |
|               |            | mitsumori_csv         |                |              |                                   |                      |                              |               |              |              |                        |                    |                |           |                                                                                                    |                   |                   |        |
|               |            | 🕢 🧰 mitsumori_db      |                |              |                                   |                      |                              |               |              |              |                        |                    |                |           |                                                                                                    |                   |                   |        |
|               |            | 🕀 🚞 mitsumori_pa      | gebreak        |              |                                   |                      |                              |               |              |              |                        |                    |                |           |                                                                                                    |                   |                   |        |
|               |            | mitsumori_txt         |                |              |                                   |                      |                              |               |              |              |                        |                    |                |           |                                                                                                    |                   |                   |        |
|               |            | mitsumori_val         | liable_ac      |              |                                   |                      |                              |               |              |              |                        |                    |                |           |                                                                                                    |                   |                   |        |
|               |            | B multidata           |                |              |                                   |                      |                              |               |              |              |                        |                    |                |           |                                                                                                    |                   |                   |        |
|               |            | E multiform           |                |              |                                   |                      |                              |               |              |              |                        |                    |                |           |                                                                                                    |                   |                   |        |
|               |            | . MultiTable          |                |              |                                   |                      |                              |               |              |              |                        |                    |                |           |                                                                                                    |                   |                   |        |
|               |            | RepeatedTable         | e              |              |                                   |                      |                              |               |              |              |                        |                    |                |           |                                                                                                    |                   |                   |        |
|               |            | 🕀 💼 ubx               |                | 21-07z/0     | U75                               |                      |                              |               |              |              |                        |                    |                |           |                                                                                                    |                   |                   | a x    |
|               |            | B alary               |                | 79/14        | 201                               | ÷.,                  | 90/51                        | 8/7           | WAYOR        |              |                        | 107 <b>2</b> 8     |                |           |                                                                                                    |                   |                   |        |
|               |            | e de template         |                | 179/44/2     | = 11 + ++ 1                       |                      |                              | 210           | 2011010      |              | ( in the public sector | ~~ T               |                |           |                                                                                                    |                   |                   |        |
|               |            | - TestDataCreat       | ion            | Country      | 078.07                            |                      |                              |               |              |              |                        |                    |                |           |                                                                                                    |                   |                   |        |
|               |            | Total                 |                |              |                                   |                      |                              |               |              |              |                        |                    |                |           |                                                                                                    |                   |                   |        |
|               |            | 🖲 🚘 txtdvd            | ×              |              |                                   |                      |                              |               |              |              |                        |                    |                |           |                                                                                                    |                   |                   |        |
| <             |            |                       | >              |              |                                   |                      |                              |               |              |              |                        |                    |                |           |                                                                                                    |                   | Continue          | MICCOL |
| P2 7          |            |                       |                |              |                                   |                      |                              |               |              |              |                        |                    |                |           |                                                                                                    |                   | IN APPLICATION OF | MIDURU |

♦♦操作♦♦

マネージャを起動します。画面左のフォルダツリーから ″帳票資源フォルダ¥tut¥TestDataCreation″ を選択します。帳票一覧より、「テストデータ作成 CSV」を選択し、ダブルクリックでForm エディタ を開き内容を確認後、Form エディタを閉じます。

2. テストデータ作成

テストデータ作成は、マネージャの[テストデータ作成]ダイアログより行います。

#### ♦♦操作♦♦

ツールボタンより[テストデータ作成]をクリックします。

テストデータダイアログが表示されました。

#### <u>図:テストデータ作成</u>

| データ作成                                                                                                    |                                                                                                    |
|----------------------------------------------------------------------------------------------------|----------------------------------------------------------------------------------------------------|
| 帳票名 〒ストデータ作成CSV                                                                                                    |                                                                                                    |
| テストラペーダ作成対象ファイル<br>ォームファイル: TestDataCreationCSV.fmd                                                                                               | ~                                                                                                    |
| ~ダマップウォイル:<br>TestDataCreationCSV.dmp                                                                                                    | ~                                                                                                    |
| 作成するテストデータ<br>ストデータファイル: TestDataCreationCSV_testdata                                                                                             | .CSV                                                                                                    |
| <ul> <li>キネル実験のガストラーシの内容認定</li> <li>● 実数名</li> <li>● 記述</li> <li>● 表示可能桁数</li> <li>24明</li> <li>オスク変数カプジェクトの実験名をテストラーク<br/>アイル(2批力します。</li> </ul> | 表の <sup>0</sup> 月4歳行数設定<br>3<br>10<br>12<br>3<br>21<br>21<br>21<br>21<br>21<br>21<br>21<br>21<br>21<br>21 |
|                                                                                                    |                                                                                                    |

#### ♦♦操作♦♦

テストデータ作成対象ファイルが次のファイルであることを確認します。 フォームファイル: TestDataCreationCSV.fmd データマップファイル: TestDataCreationCSV.dmp

作成するテストデータが次のファイルであることを確認します。 テストデータファイル: TestDataCreationCSV\_testdata.csv

[ OK ] ボタンをクリックします。

選択した帳票の作業ディレクトリ内に、テストデータが作成されます。

#### <u>図:出力されたテストデータ</u>

| 🛃 TextIデ イタ - [TestDataCreationCSV_testdata.csv]                                                             | -     |        | $\times$ |
|----------------------------------------------------------------------------------------------------|-------|--------|----------|
| 77イル(F) 編集(E) 表示(V) オブション(O) ヘルブ(H)                                                                          |       |        |          |
| □ ☞ ■   ※ 凾 ඬ   母   響   宣 補 ← → 鑅 槑   & く > * 『                                                              |       |        |          |
| TEXT000,1.http://create.iftc.co.jp/123ABC.0123456789.C: Program Files (x86)¥Infotec¥CreateForm¥11¥cffautomak | e.jpg | ,C:¥Pr | ogr 🗠    |
|                                                                                                    |       |        |          |
| ,,,,,,3月,135,100,135,120,90,70,1000,2000,1000,1000,1000,1000,                                                |       |        |          |
| 1000,2000,1000,1000,1000,                                                                                    |       |        |          |
| 2000,1000,1000,1000,                                                                                         |       |        |          |
| 2000,1000,1000,1000,1000,                                                                                    |       |        |          |
|                                                                                                    |       |        |          |
| ,,,,,,,,,,,,,,,,,,,,,,,,,,,,,,,,,,,,,,                                                                       |       |        |          |
|                                                                                                    |       |        |          |
|                                                                                                    |       |        | $\sim$   |
| <                                                                                                    |       |        | >        |
| レディ 1行 1列 SHIFT_US                                                                                           |       | NUM    |          |

作成したテストデータを用いて、テスト実行を行います。

#### ♦♦操作♦♦

マネージャーのプレビューより「テストデータ作成 CSV」を選択します。 データファイルリストから作成した「TestDataCreationCSV\_testdata.csv」を選択します。 ツールボタンより[実行] ボタンをクリックします。

### <u>図:テスト実行ダイアログ</u>

| Create!Form Design V11                                                                                                    | $\times$ |
|----------------------------------------------------------------------------------------------------|----------|
| ジョフ <sup>・</sup> ファイル: TestDataCreationCSVsty 参照(S)<br>作業ディルクリ: C <sup>¥</sup> ProgramData¥Infotec <sup>¥</sup> CreateForm¥11¥work¥tut¥TestD.                                                       |          |
| アニタ 出力先 オフジョン デニタベース Screen認定<br>ID デニタマップ名 デニタシース名<br>1 TestDataCreationCSV CSV TestDataCreationCSV_testdat<br>ブージ追加(M)<br>肖印除(D)<br>1<br>1<br>1<br>1<br>1<br>1<br>1<br>1<br>1<br>1<br>1<br>1<br>1 |          |
| 実行ランダイム<br>PDF HTML 印刷<br>④ Cast 〇 Screen 〇 Print 〇 PrintStage                                                                                                    |          |
| 実行コマンドライン: -DC.¥ProgramData¥Infotec¥CreateForm¥11¥work¥tut¥TestDataCreation ·<br>実行 7 <sup>°</sup> ルビュー □実行後にダイアロケを閉じる 閉じる                                                                          | ~        |

#### ♦♦操作♦♦

```
    テスト実行ダイアログ上で、
    データマップ名: TestDataCreationCSV
    データソース名: TestDataCreationCSV_testdata.csv
    が選択されていることを確認します。
    実行ランタイムで、[Cast]を選択し、[プレビュー]をクリックします。
```

| 义        | 1 | 実征 | 行 | 結 | 果 |
|----------|---|----|---|---|---|
| <u> </u> | _ |    | _ |   |   |

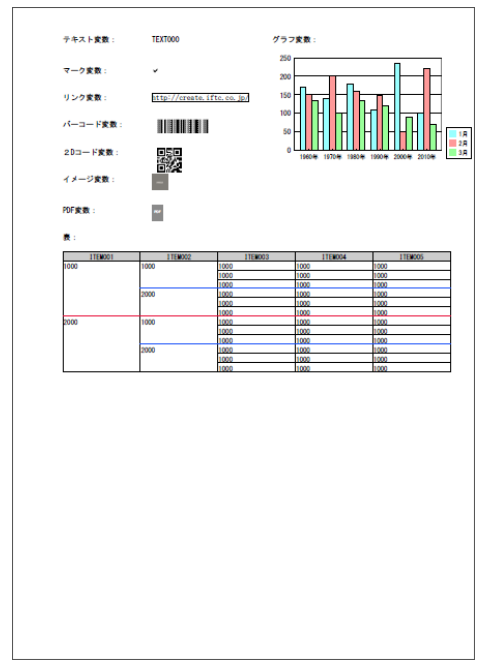

## 3. テストデータ作成で出力されるデータ

テストデータ作成で出力されるテストデータは以下のとおりです。

- 文字コード : Shift JIS
- 出力データ

- テキスト変数 : 変数名・記述・表示可能桁数 から選択ができます。 (表のセル、 変数名、記述は、Form エディタでテキスト変数に設定された 表連携除く) 内容が出力されます。 表示可能桁数は、テキスト変数の定義領域に収まる最大文字数 分の「X」が出力されます。 また、自動改行・流し込みが設定されていた場合は、上記の文字 数の1.5倍の文字数が出力されます。 (文字数は、定義領域とフォントサイズ幅から計算されます。 プロポーショナルフォント選択時は領域内に収まらないことが あります。) マーク変数 : 1 リンク変数 : http://www.createform.jp/
- バーコード変数 : バーコード規格にあった既定の値 二次元コード変数 : バーコード規格にあった既定の値 イメージ変数 : サンプルイメージへの絶対パス グラフ変数 : グラフ種別にあったサンプルデータ PDF 変数 : サンプル PDF への絶対パス : テキスト : 1000 表・表連携 イメージ:サンプルイメージへの絶対パス バーコード:バーコード規格にあった既定の値 表の明細行数:指定行数(1-99行) 表のキーブレイク回数:3(固定)
- ※ テストデータとして出力されるデータはデータ編集機能を考慮しておりません。 各機能の動作を確認したい場合は、出力されたデータを編集内容にあった形式に修 正して使用してください。

## 4. テストデータ作成 詳細設定項目

<u>図: テストデータ作成ダイアログ</u>

| ストデータ作成                                                                 |                                                                       |  |  |  |  |
|-------------------------------------------------------------------------|-----------------------------------------------------------------------|--|--|--|--|
| 帳票名 テストデータ作成CSV                                                         |                                                                       |  |  |  |  |
| テストデータ作成対象ファイル                                                          |                                                                       |  |  |  |  |
| フォームファイル: TestDataCreationCSV.fmd                                       | ~                                                                     |  |  |  |  |
| データマップファイル: TestDataCreationCSV.dmp                                     | ~                                                                     |  |  |  |  |
| 作成するテストテータ<br>テストデータファイル: TestDataCreationCSV_testdata                  | .CSV                                                                  |  |  |  |  |
| テキスト変数のテストテータの内容設定<br>● 変数名                                             | 表の明細行数設定<br>3  ・ 行                                                    |  |  |  |  |
|                                                                         | 記知月                                                                   |  |  |  |  |
| <ul> <li>○ 表示可能桁鼓</li> <li>説明<br/>テキスト次表はオコペパークトの変換をキティトラペータ</li> </ul> | 表打フジェクトのテストラーダ行数を設定して<br>下さい。キーフルイクを設定している場合、<br>設定した行数でキーフルイクが行われるよう |  |  |  |  |
| 77/14(正出力します。                                                           | にデータを作成します。<br>設定可能行数は、1行から99行です。                                     |  |  |  |  |
| ☑テストテ~タ作成完了後、エデヤタで開く                                                    | OK キャンセル                                                              |  |  |  |  |

#### [帳票名]

対象となる帳票名が表示されます。

[テストデータ作成対象ファイル]

[フォームファイル]

対象となるフォームファイルを選択します。

対象帳票が複合表の場合は、フォームファイル名と表を選択します。

[データマップファイル]

対象となるデータマップファイルを選択します。

#### [作成するテストデータ]

[テストデータファイル]

作成するテストデータファイル名を指定します。

テストデータ出力先は、対象帳票の作業ディレクトリとなります。

ドライブやディレクトリを含むパスで指定することはできません。

#### [テキスト変数のテストデータ内容]

テキスト変数に対して出力するデータの内容を指定します。 [変数名]

- 変数名をデータとして出力します。
- [記述]

変数に設定されている記述をデータとして出力します。

[表示可能桁数]

テキスト変数の定義領域(Form エディタで設定)に印字可能な最大文字数の「X」を 表示します。

印字可能な最大文字数は、テキスト変数に設定されたフォントサイズと領域幅から 計算されます。(固定ピッチフォント(MS明朝など)で計算された値で文字数は計算さ れますのでプロポーショナルフォントが設定されている場合は実際に出力される文字 数とは異なりますのでご注意ください。) [表の明細行数設定]

表オブジェクトが定義されている場合の明細行数(1-99行)を指定します。

[テストデータ作成完了後、エディタで開く]

テストデータ作成完了後に、テキストエディタで作成されたデータが表示されます。